# OElove 交换名片功能说明文档

### 编写人:奥壹科技产品部

#### 日期: 2022年4月

| - 0 |   | = |
|-----|---|---|
| E   | - | ऋ |
|     | _ |   |

| OElc        | ove 交换名片功能说明文档       | .1  |
|-------------|----------------------|-----|
| <i>—`</i> , | 交换名片功能介绍             | 2   |
| <u> </u>    | 前台操作说明               | . 2 |
|             | 1.如何获得交换次数(红线)       | . 2 |
|             | 2.升级 VIP 获得红线赠送      | . 2 |
|             | 3.购买红线套餐             | . 3 |
|             | 4.发起交换名片             | . 4 |
|             | 5. H5 会员主页发起交换名片     | .5  |
|             | 6.会员收到交换名片-交换列表      | . 6 |
|             | 7.交换名片收到提示           | . 6 |
|             | 8.会员选择是否同意交换         | . 7 |
|             | 9.同意交换后可看双方微信        | . 7 |
|             | 10.不同意或超过规定时间不操作     | . 8 |
| 三、          | 后台配置                 | 8   |
|             | 1. 设置红线套餐            | . 8 |
|             | 2. 设置 VIP 等级每日查看红线次数 | . 9 |
|             | 3. 如何设置开通 VIP 赠送红线   | . 9 |
|             | 4. 交换名片管理1           | 10  |
|             | 5. 超过时间与不同意退回红线次数设置1 | 10  |
| 四、          | 常见问题1                | 10  |

## 一、交换名片功能介绍

在原有的直接查看名片(微信)机制的基础上,加入"交换名片"的互动方式,先以智能推荐匹配,再到申请交换名片,对方同意则交换成功,获得查看为微信或聊天解锁权限。

### 二、前台操作说明

#### 1. 如何获得交换次数(红线)

会员可以通过升级 VIP 或者购买红线套餐获得红线,交换次数通过消耗红线获得。

#### 2. 升级 VIP 获得红线赠送

在后台管理>会员>套餐权限>等级特权>特权设置可以对不同会员等级拥有的特权进行 设置,可以设置不同等级 VIP 每天交换名片的次数以及升级 VIP 赠送的红线数量。

| (            | Julone | v8.2.1 | ₫            | 🔊 승员   | 🖁 获客    | 🖬 内容     | 📾 CRM    | 🖬 财务     | 口 站点       | ◎ 配置      | ♥ 情感     | 🖶 商城    | Ĺõ        | 습      | ٢      | G 登录CRM |
|--------------|--------|--------|--------------|--------|---------|----------|----------|----------|------------|-----------|----------|---------|-----------|--------|--------|---------|
| <b>&amp;</b> | 会员管理   | ÷      | 服务套          | 餐/设置等级 | 数特权     |          |          |          |            |           |          |         |           |        |        |         |
| æ            | 认证管理   | ÷      | /            |        | 备注说明    |          |          |          |            |           |          |         |           |        |        |         |
| ĉ            | 套餐权限   | •      | /            |        |         |          |          |          |            |           |          | 1       |           |        |        |         |
|              | 套餐列表   |        | 特            | 权设置    |         |          |          |          |            |           |          |         |           |        |        |         |
|              | 新增会餐   |        |              | 上传     | 相册(照片)  | () 不限制 ( | • 限制 -   | > 6      | 张          |           |          |         |           |        |        |         |
|              | 等级特权   |        |              | L      | 上传小视频   | ● 不限制 (  | 0限制 -    | > 0      | $\uparrow$ |           |          |         |           |        |        |         |
| e            | 交换名片   | /-     |              |        | 添加好友    | ○ 不限制 (  | • 限制 -   | > 10     | 人          |           |          |         |           |        |        |         |
|              | 交换记录   | $\sim$ |              |        |         | ☑ 发布公开   | 招募约会     | ->(全网会员  | 员均可报名)     | 发布费       | 明: 5     | 金豆      | (拥有发布权限之际 | 言鶈用, ( | )表示免费) |         |
|              | 红线套督   |        |              | 发布     | /发起约会   | ✓ 发起1对1; | 邀请约会     | -> (仅限发起 | 己人和赴约人可    | 见) 发起费    | 8用: 19   | 金豆      | (拥有发布权限之) | 舌费用,(  | 〕表示免费) |         |
|              | 红线使用明细 |        | $\mathbf{X}$ |        |         | 🗹 发布征婚   | 启事 ->(   | 拥有发布征她   | 看信息的权限)    |           |          |         |           |        |        |         |
| \$           | 群管理    | -      |              |        |         | 7天发布费用   | 用: 9.9   | 金豆       | 2 (拥有发布权   | 限之后费用,0绩  | (示免费)    |         |           |        |        |         |
| •            | 助力脱单   | •      |              |        | 征顺信自    | 15天发布费用  | 用: 19.9  | 金豆       | 2 (拥有发布权   | 限之后费用, 0绩 | (示免费)    |         |           |        |        |         |
| Ŷ            | 现场应用   | -      |              |        |         | 1个月发布费用  | 用: 39.9  | 金豆       | (拥有发布权)    | 限之后费用,0表  | 示免费)     |         |           |        |        |         |
|              | 信件管理   | •      |              |        |         | 3个月发布费用  | 用: 69.9  | 金豆       | (拥有发布权)    | 限之后费用,0表  | 际免费)     |         |           |        |        |         |
| 0            | 幅杠奏抽   | Ţ      |              | _      |         | 半年发布费用   | 用: 99.9  | 金豆       | (拥有发布权)    | 限之后费用, 0表 | 际免费)     |         |           |        |        |         |
| =            |        |        |              |        | 六拹夕片    | ✓ 交换名片   | ->(拥有    | 交换会员的职   | 关系方式名片权    | 限)        |          |         |           |        |        |         |
|              | 礼物管埋   | •      |              |        | X.X.4/1 | 每天交换次数   | (: 〇 不限) | 制 💿 限制   | -> 5       | 人赠送约      | I线: 5    | 根       |           |        |        |         |
|              | 充值卡管理  | •      |              |        | 发信数     | 每天发信条数   | : 〇 不限   | 制 💿 限制   | -> 1       | 条 (对未解    | 锁的通信, 限制 | 制每天发私信条 | 数)        |        |        |         |

|                 |                  |                                             | 👓 🛗               | $\leftarrow$                                 | 开通/升级VI                               | Р                                  |
|-----------------|------------------|---------------------------------------------|-------------------|----------------------------------------------|---------------------------------------|------------------------------------|
|                 | chan 💽           | 突各编号:2042                                   | 256               | 服务套餐                                         | 查看                                    | 「会员权益详细对比>                         |
|                 | 90%              | <u>غ</u>                                    | 即完善>              | VIP体验金                                       | 卡会员 (30天)                             | ¥128 📀                             |
| <b>0</b><br>我喜欢 | <b>0</b><br>喜欢我  | 17 <sup>①</sup><br><sub>访客</sub>            | <b>0</b><br>交换名片  | 交换名片: 52<br>发信次数: 12<br>上传相册: 63<br>上传小视频: 2 | 双/日                                   | <del>原价:¥199</del>                 |
| (0              | 聊天畅通无阻,          | 与TA更进一步                                     | >                 | 添加好友: 10<br><b>V1</b> 服务30<br>1、专属VIP板       | 人<br>天 日均4.27元<br>祝只。                 |                                    |
| 助账户             | <b>②</b><br>我的动态 | 我的服务                                        | <b>王司</b><br>认证中心 | 2、查看会员)<br>3、拥有解锁<br>4、更高更靠                  | 联系方式。<br>言件的权限。<br>前的曝光率。<br>▲        |                                    |
| (公) 活动          | <b>亡</b><br>礼物   | ショーの                                        | 爆灯                | <b>VIP白金卡</b><br>交换名片: 10<br>发信次数: 20        | <b>会员(半年)</b><br>次/日 贈送10根红线<br>0 次/日 | ¥199 🕑                             |
| ∎<br>相亲卡        | る                | 课程                                          | <b>〕〕</b><br>订单   | 上传相册:不<br>上传小视频:7<br>添加好友:20                 | 良<br>下限<br>人<br>の王 日均111元             |                                    |
| 其他              |                  |                                             |                   | 1、专属VIP板<br>3、拥有解锁                           | 祝, 2、查看会员联系<br>信件的权限, 4、更高强           | ()<br>近式 ()赠送10次) ,<br>更靠前的曝光率, 5、 |
| (1)<br>好友助力     | (本) 推广中心         | 邀请単身                                        | るの                | ✓ 您同意开通V<br>服务期 180 天                        | IP服务, 一旦开通, 不可<br>尊享 VIP2 特权          | 「退款。                               |
| <b>្ឋ</b>       |                  | <ul> <li>○</li> <li>○</li> <li>局</li> </ul> | 3                 | ●在約                                          | 这付                                    | 9 好友助力兑换                           |

3. 购买红线套餐

|                   |                    |                                         | ∞ 😘               |
|-------------------|--------------------|-----------------------------------------|-------------------|
|                   | chan 💽             | <b>编号:204</b> 2<br>立                    | 256               |
| 0<br>我喜欢          | <b>0</b><br>喜欢我    | 17 <sup>1</sup><br>访客                   | <b>0</b><br>交换名片  |
| VIP1              | 2022-04-1          | 6到期                                     | 5                 |
| <b>一</b> 我的账户     | 2000 我的动态          | 我的服务                                    | <b>王三</b><br>认证中心 |
| 分活动               | <b>首</b> 礼物        | 22                                      | ♀<br>爆灯           |
| ▲<br>相亲卡          | の紙条                | 课程                                      | <b>)</b> 。<br>订单  |
| 其他                |                    |                                         |                   |
| <b>公司</b><br>好友助力 | <b>公</b><br>推广中心   | 国際                                      | の音服               |
| 合                 | <b>②</b> (<br>縁分 广 | → ○ ○ ○ ○ ○ ○ ○ ○ ○ ○ ○ ○ ○ ○ ○ ○ ○ ○ ○ | 2 🔒<br>我的         |

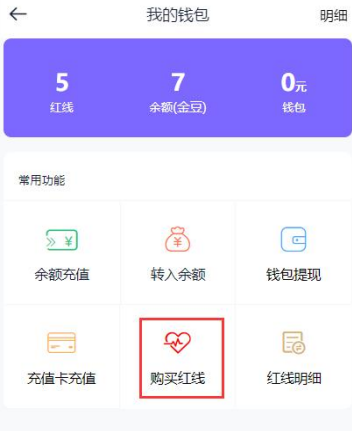

• 余额(金豆)是网站虚拟币,用于购买网站服务; • 钱包为收入、退款等途径获得的金额;

• 钱包支持提现,需网站审核。

| ¥0.01        | ¥15  | ¥29  |
|--------------|------|------|
| 口使           | 2019 | 5018 |
| ¥ <b>4</b> 9 | ¥69  | ¥99  |
| 1005         | 200根 | 300根 |

#### 红线说明

红线可用于与心仪的对象交换名片,对方同意后。即可获得联系方式与TA取得联系。
 双方若不同意交换或者3天内没处理,红线将退回你的帐户
 购买的红线不支持退款。

#### 4. 发起交换名片

场景规则说明

场景①当没有交换权限(非 vip)的情况下,提示先升级 VIP,获得每日交换次数的权限;场景②当有交换权限(VIP)的情况下,但没红线的情况下,会提示充值红线套餐;场景③当是 VIP,有红线,每日交换次数已用完,会提示升级更高级 VIP 获得更高每日查看 次数权限;

场景④当是最高 VIP,有红线,但每日交换次数已用完,会提示当日次数已用完,明天再来, 或委托红娘客服牵线;

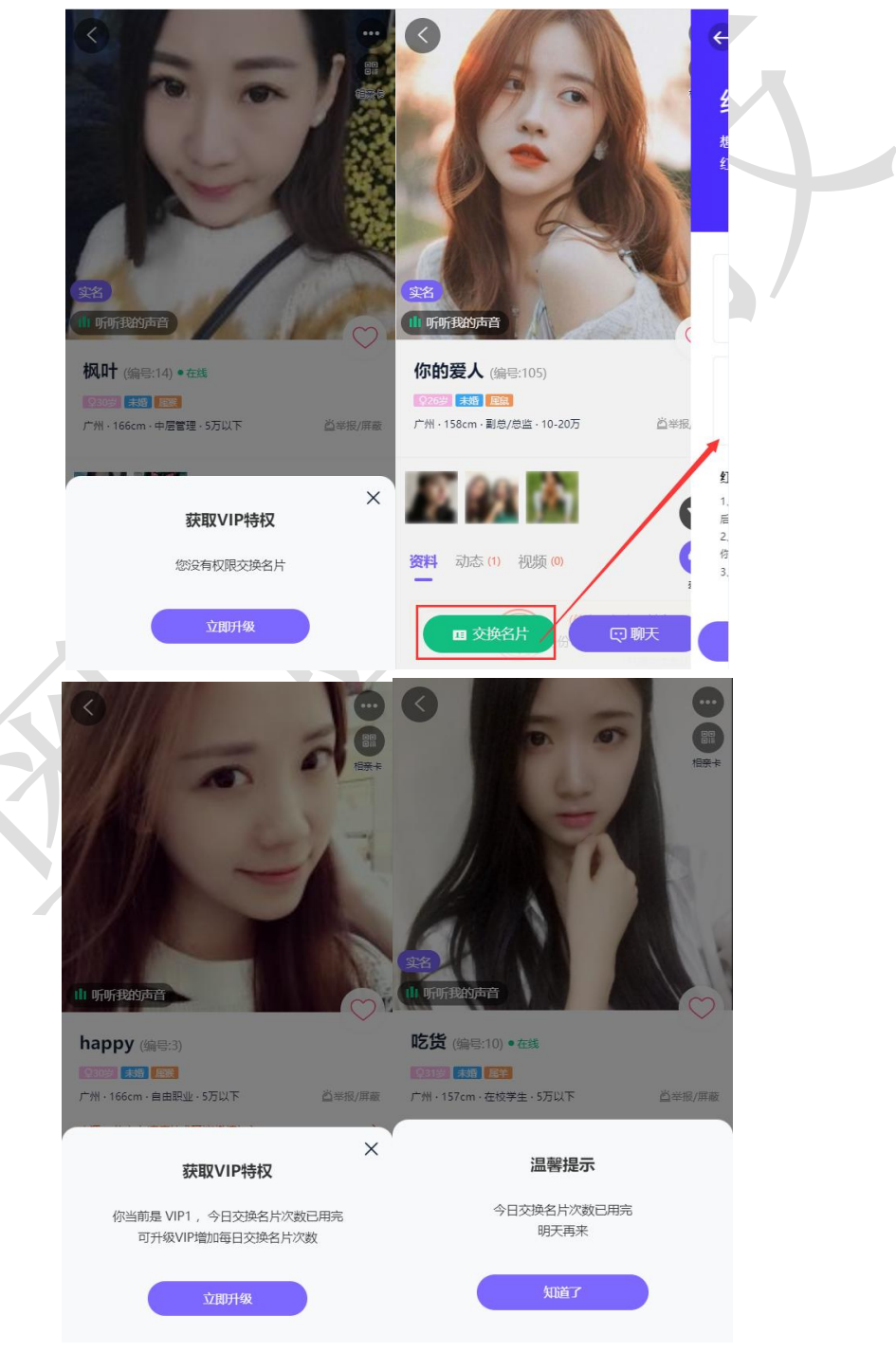

### 5. H5 会员主页发起交换名片

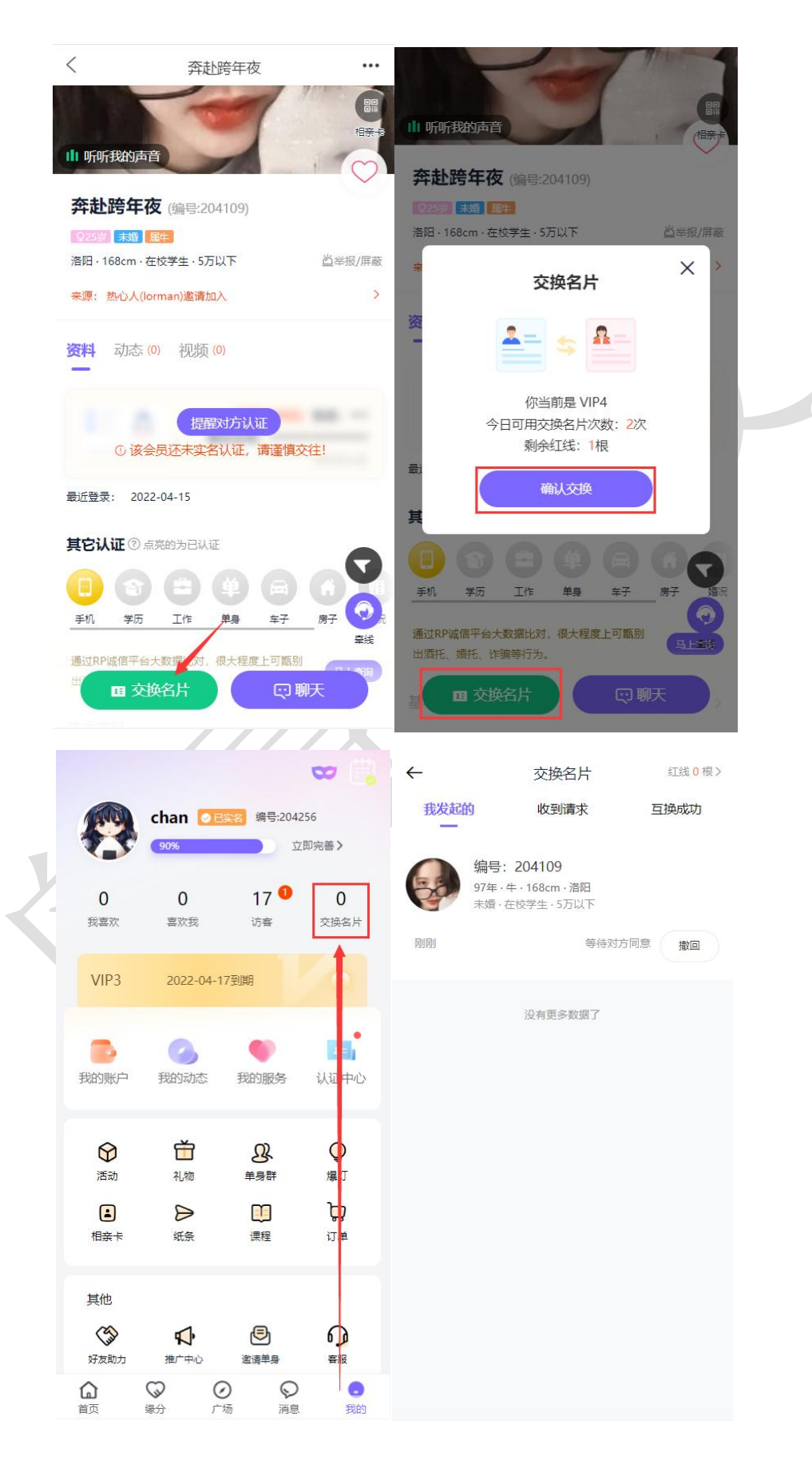

### 6. 会员收到交换名片-交换列表

|                |                                |                             |                 | ∞ 🖬               | $\leftarrow$        | 交换名片                | 红线 <mark>0</mark> 根 > |  |
|----------------|--------------------------------|-----------------------------|-----------------|-------------------|---------------------|---------------------|-----------------------|--|
|                |                                | 奔赴跨…                        | ⊘ 未实名 编号        | :204109           | 我发起的                | 的 收到清求 1            | 互换成功                  |  |
|                |                                | 65%                         |                 | 即完善>              | 1                   | 编号: 204256 回 🖆 VIP4 |                       |  |
|                | <b>0</b><br>我喜欢                | <b>0</b><br>喜欢我             | <b>18</b><br>访客 | <b>1</b><br>交换名片  | <u>A</u> .          | 未婚·普通员工·5万以下        |                       |  |
|                | <b>a</b>                       | 和工業演工的                      | 与TA 再进二步        |                   | 6分钟前                | 同意                  | 拒绝                    |  |
|                |                                | ₩/ <b>₩///世/UPE</b> ,       | JIADE V         |                   |                     | 没有更多数据了             |                       |  |
|                |                                |                             |                 |                   |                     |                     |                       |  |
|                | 子又出现大尸                         | 我的动态                        | 我的服务            | 认证中心              |                     |                     |                       |  |
|                | $\heartsuit$                   | Ť                           | ß               | Q                 |                     |                     |                       |  |
|                | 活动                             | 礼物                          |                 | 爆灯                |                     |                     |                       |  |
|                | 相亲卡                            | 纸条                          | 课程              | <b>उठ</b><br>订单   |                     |                     |                       |  |
|                | 其他                             |                             |                 |                   |                     |                     |                       |  |
|                | (J)                            | ¶.                          |                 | ₽<br>₽            |                     |                     |                       |  |
|                | 好反動力                           |                             |                 |                   |                     |                     |                       |  |
|                | 首页                             | 缘分 广                        | 场消息             | 我的                |                     | -                   |                       |  |
| 2. 父侠          | 名斤收                            | (到货                         | ःग              | $\langle \rangle$ |                     |                     |                       |  |
| 反 0            | 换名片                            |                             | _               |                   |                     |                     |                       |  |
|                | 资申请和你交换名片                      |                             | ^               |                   |                     |                     |                       |  |
|                | 人旦看」1が<br>货查看了你                |                             | _               |                   |                     |                     |                       |  |
|                | <b>统通知</b><br><sub>青交换名片</sub> | 田久)                         | 5-th X z        |                   |                     |                     |                       |  |
| 聊天             |                                |                             | 1903 🗸          | 意向沟               | 通提醒                 |                     |                       |  |
|                |                                |                             |                 | 申请交               | 换名片                 |                     |                       |  |
|                |                                |                             |                 | 姓名:               | cha                 | in                  |                       |  |
|                | 没有符合条件的信                       |                             |                 | 适合意               | 向: <mark>系</mark> 約 | 通知                  |                       |  |
|                | in the mark (Mall              |                             |                 | 联系时               | 间: 202              | 2-04-16 10:43:22    |                       |  |
|                |                                |                             |                 | 备注:               | 第2<br>时处            | U亏会员,甲请交换您<br>上理。   | 的名片,请及                |  |
|                |                                |                             |                 | 查看详               | 情                   |                     | >                     |  |
| <b>企</b><br>首页 |                                | <b>●</b> <sup>1</sup><br>消息 | ☑<br>我的         |                   |                     |                     |                       |  |

### 8. 会员选择是否同意交换

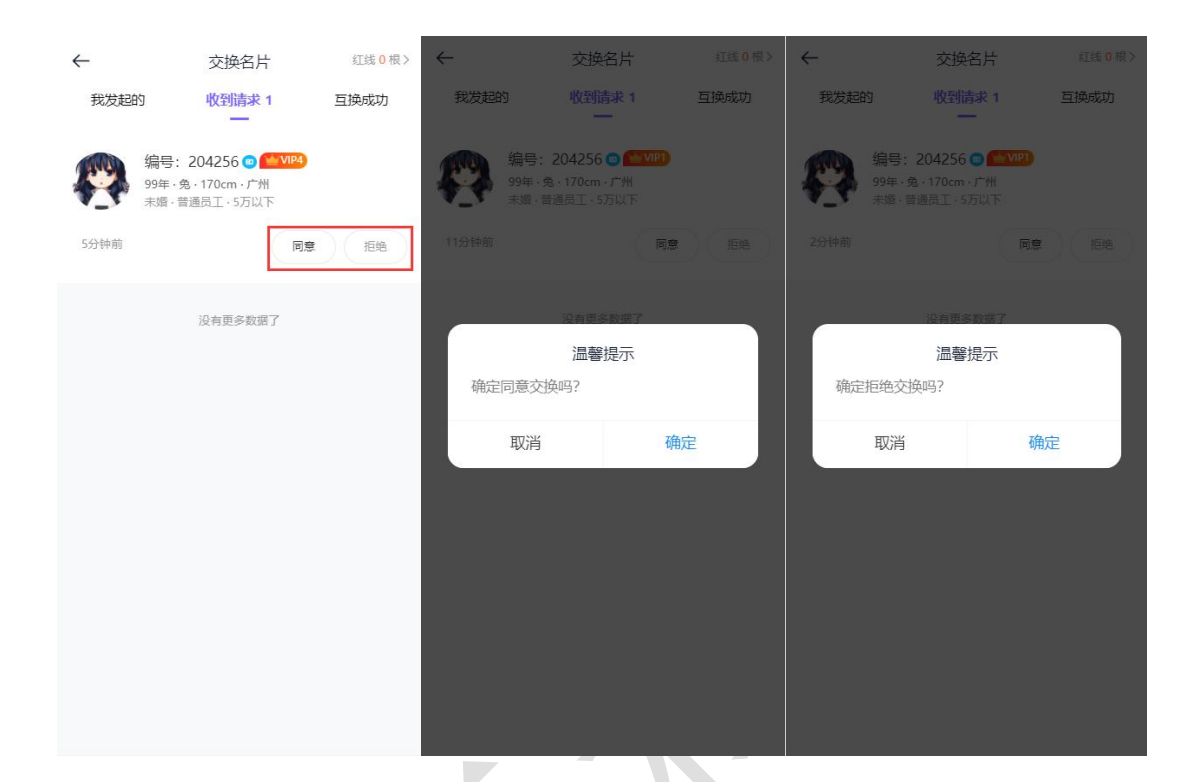

### 9. 同意交换后可看双方微信

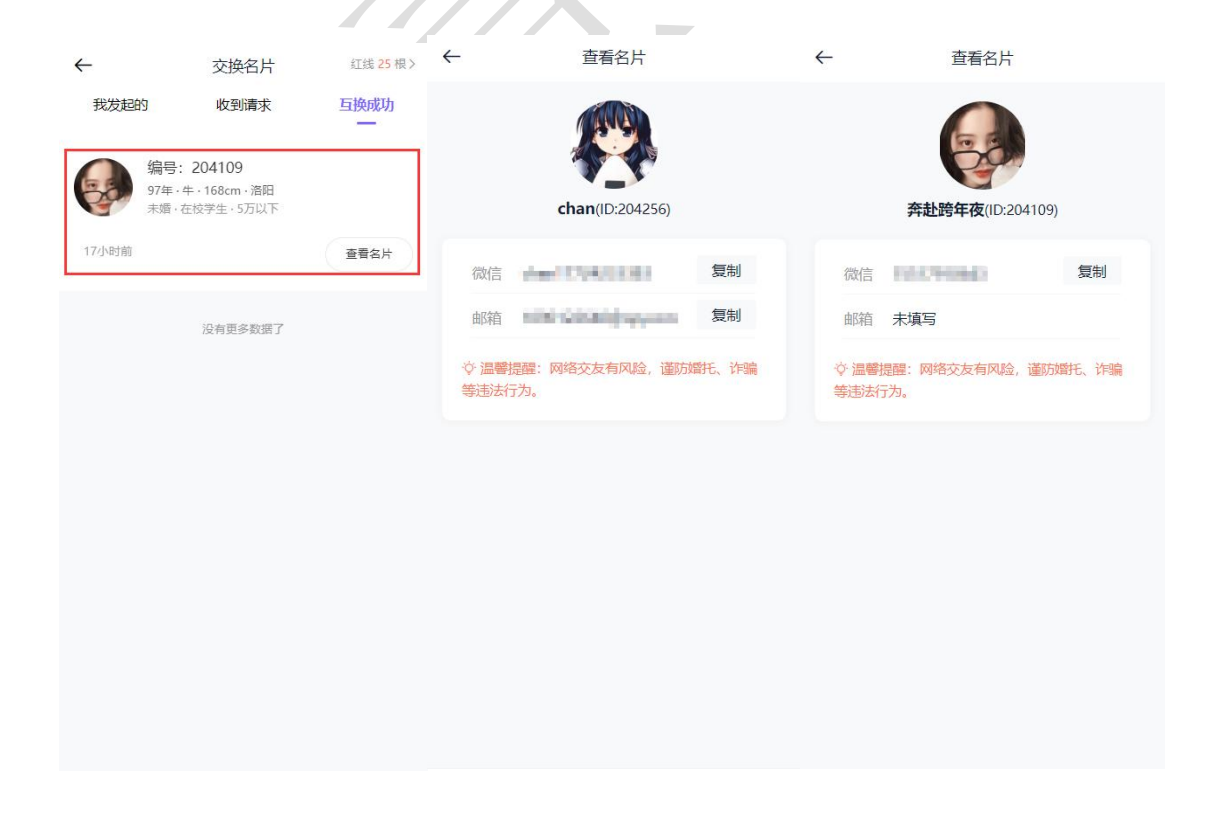

10. 不同意或超过规定时间不操作

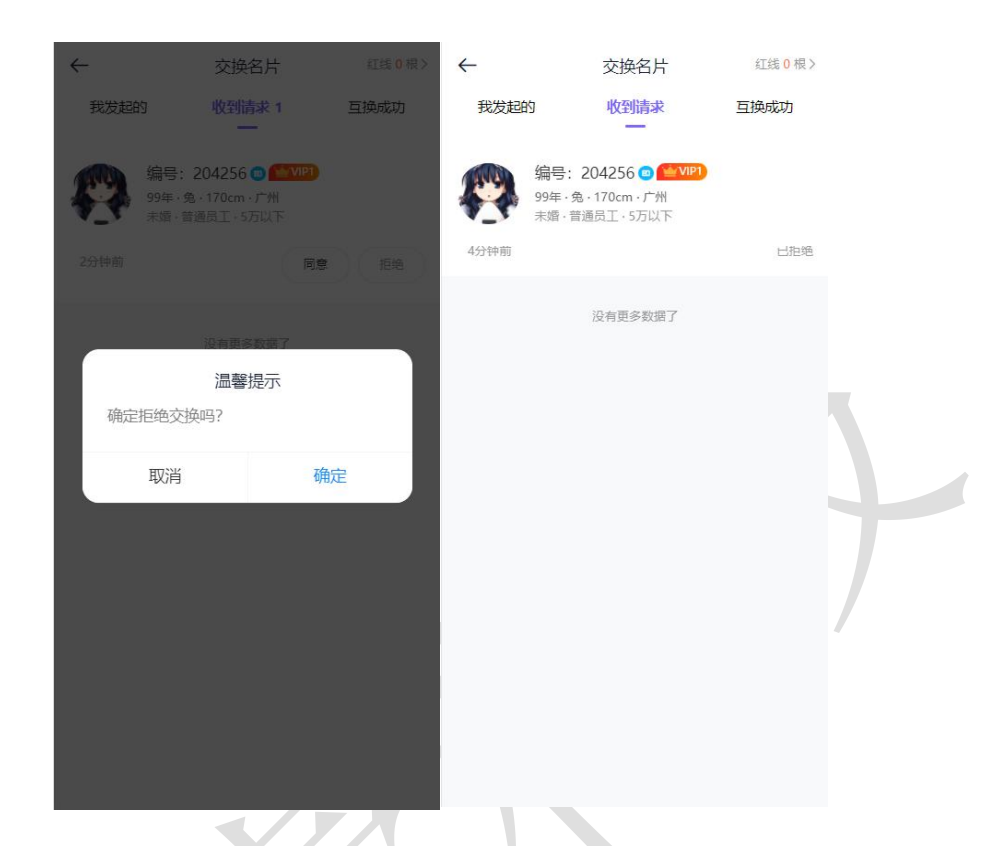

- 三、后台配置
- 1. 设置红线套餐

| Y.       |          |        |                       |         |                |      |             |                                         |      |               |
|----------|----------|--------|-----------------------|---------|----------------|------|-------------|-----------------------------------------|------|---------------|
| Vilone v | 8.2.1    | ⊒ ⊉    | 会员 &                  | 获客 🔳 内容 | <br>● CRM I 财务 | 口 站点 | ❹ 配置   ♥ 情感 | er a da a da a da a da a da a da a da a |      | ] 췕 oetao 🗸 🚥 |
| ▲ 会员管理   | -        | 交換名片 / | 紅线賽餐                  |         |                |      |             |                                         |      | + 添加          |
| 🌡 认证管理   |          | 1-107  | A 1 4085              |         |                |      |             |                                         |      |               |
| 會 套餐权限   | -        | 10.482 | 917 ( 1974 <u>8</u> 2 |         | <u> </u>       |      |             |                                         |      |               |
| 交换名片     | <b>^</b> |        | ID                    | 数量(根)   | 价格(元)          | 排序   | 标题          | 添加时间                                    | 备注说明 | 操作            |
| 交换记录     |          |        | 1                     | 1       | 0.01           | 1    |             | 2022-03-26 16:23:49                     |      | 编辑 删除         |
| 红线食器     |          |        | 2                     | 20      | 15             | 2    |             | 2022-03-26 16:24:13                     | -    | 编辑 删除         |
| 红线使用明细   |          |        | 3                     | 50      | 29             | 3    |             | 2022-03-26 16:24:22                     |      | 编辑 删除         |
| #管理      | -        |        | 4                     | 100     | 49             | 4    |             | 2022-03-26 16:24:42                     |      | 编辑 删除         |
| ⑤ 助力脱单   |          |        | 5                     | 200     | 69             | 5    | -           | 2022-03-26 16:24:51                     |      | 编辑册除          |
| 🔋 现场应用   |          |        | 6                     | 300     | 99             | 6    |             | 2022-03-26 16:25:02                     | -    | 编辑 删除         |
| ◎ 信件管理   |          |        |                       |         |                |      |             |                                         |      |               |
| 煽灯管理     | •        |        |                       |         |                |      |             |                                         |      |               |
| 前 礼物管理   |          |        |                       |         |                |      |             |                                         |      |               |
| 马 充值卡管理  | · •      |        |                       |         |                |      |             |                                         |      |               |
| ① 机器人管理  | Ť        |        |                       |         |                |      |             |                                         |      |               |
|          |          | 日全选    | 前删除                   | 十添加     |                |      |             |                                         |      | 记录: 6 页次: 1/1 |

#### 2. 设置 VIP 等级每日查看红线次数

在后台管理>会员>套餐权限>等级特权>设置特权中可以对不同会员交换名片次数进行 设置

| (  | Julon       | æ v8.2.1   | Ų   | <b>急</b> 会员      | ▲ 获客          | 🖬 内容   | 🚭 CRM            | 国 财务   | 區站       | 点 其他     | }-        |        |       | <b>1</b> 5 🗟 | ٢                  | 4<br>C | 登录CRM | oet 뗽 | tao 👻 🛛 🔹 •••• |
|----|-------------|------------|-----|------------------|---------------|--------|------------------|--------|----------|----------|-----------|--------|-------|--------------|--------------------|--------|-------|-------|----------------|
|    | ,<br>会品管理   | . <b>.</b> | 服宴宴 | ·<br>「餐 / 设置等级   | 及特权           |        |                  |        |          |          |           |        |       |              |                    |        |       | 編保存   | 返回列表           |
|    | 认证管理        | -<br>-     |     |                  | 添加好友          | ○ 不限制  | • 限制 ->          | 10     | 人        |          |           |        |       |              |                    |        |       |       |                |
| 8  | <b>育餐权限</b> |            | 1   | 45. <del>+</del> | - /10-13/65.0 | ☑ 发布公开 | 开招募约会 -:         | >(全网会  | 员均可报名    | 3)       | 发布费用: 5   | 金      | 豆(拥有  | 发布权限之后费用     | 月,0表示 <del>负</del> | (费)    |       |       |                |
| _  |             |            |     | 灵机               | 小友起约紫         | ☑ 发起1对 | 1邀请约会 -          | >(仅限发; | 起人和赴约    | 的人可见)    | 发起费用: 19  | 金      | 豆(拥有  | (发布权限之后费)    | 目, 0表示9            | 8费)    |       |       |                |
|    | 設備が見る       |            |     |                  |               | 🗹 发布征她 | 費启事 -> (排        | 用有发布征的 | 婚信息的杨    | 又限)      |           |        |       |              |                    |        |       |       |                |
|    | 新增套生        |            |     |                  |               | 7天发布表  | 费用: 9.9          | 金!     | 豆(拥有)    | 发布权限之后费  | 用, 0表示免费) |        |       |              |                    |        |       |       |                |
|    | 等级特权        |            |     |                  | 红纸信白          | 15天发布表 | 费用: 19.9         | 金3     | 豆(拥有之    | 发布权限之后费  | 用, 0表示免费) |        |       |              |                    |        |       |       |                |
| 6  | 交换名片        |            |     |                  |               | 1个月发布费 | <b>表用:</b> 39.9  | 金玉     | 豆(拥有发    | 发布权限之后费) | 用, 0表示免费) |        |       |              |                    |        |       |       |                |
| \$ | 群管理         | •          |     |                  |               | 3个月发布费 | <b>8用:</b> 69.9  | 金      | 豆 (拥有2   | 8布权限之后费) | 用, 0表示免费) |        |       |              |                    |        |       |       |                |
| ¢  | 助力脱单        | -          |     |                  |               | 半年发布费  | 费用: 99.9         | 金      | 豆(拥有治    | 发布权限之后费) | 用, 0表示免费) |        |       |              |                    |        |       |       |                |
| ø  | 现场应用        | -          |     |                  | 交换名片          | ☑ 交换名户 | † -> (拥有3        | 这换会员的I | 联系方式名    | 3片权限)    | _         |        |       |              |                    |        |       |       |                |
|    | 信件管理        | -          |     |                  | 202001        | 每天交换次  | 数: 🔵 不限制         | 1 💿 限制 | 則-> 5    | X        | 赠送红线: 5   |        | 根     |              |                    |        |       |       |                |
| 0  | 爆灯管理        | -          |     |                  | 发信数           | 每天发信条  | 数: 🔿 不限制         | 1 💿 限制 | ij] -> 1 | 条 (      | (对未解锁的通信, | 限制每天发私 | (信条数) |              |                    |        |       |       |                |
|    | 刘物管理        | <b>.</b>   |     |                  |               | 免费礼物福祥 | 利: 0             | 个 (用户  | 中使用该福利   | 可免费送礼物)  |           |        |       |              |                    |        |       |       |                |
|    |             |            |     | 发送               | 5/接收礼物        | 接收礼物金  | 豆返利比例:           | 0      | % (使用    | 帐户余额送礼物  | 的返利比例)    |        |       |              |                    |        |       |       |                |
| -  |             |            |     |                  |               | 接收礼物钱  | 包返利比例:           | 0      | % (使用    | 在线支付送礼物  | 的返利比例)    |        |       |              |                    |        |       |       |                |
| •  | 机器人管        | 埋 ▼        |     |                  |               | 🗹 爆灯权网 | <b>艮</b> (勾选表示有标 | 双限对心动的 | 会贡爆灯)    |          |           |        |       |              |                    |        |       |       |                |
|    |             |            |     |                  | 爆灯设置          | 爆灯返利比  | 例: 20            | % (设置  | 会员被爆灯    | 的钱包返利比例  | 9)        |        |       |              |                    |        |       |       |                |
|    |             |            |     |                  |               | 🗹 存入紙約 | <b>餐</b> (勾选表示有标 | 双限存入纸条 | )存入纸     | 条费用: 0   | 元         |        |       |              |                    |        |       |       |                |
|    |             |            |     |                  | 脱单纸条          | 🗹 抽取纸条 | ♀ (勾选表示有机)       | 双限抽取纸条 | ) 毎抽取-   | 一张纸条费用   | 1: 1      | 元 每存入1 | 1张纸条可 | 「抽取机会: 2     |                    | 次      |       |       | TOP            |
|    |             |            |     |                  |               |        |                  |        |          |          | 编辑保存      |        |       |              |                    |        |       |       |                |
|    |             |            |     |                  |               |        |                  |        |          |          |           |        |       |              |                    |        |       |       |                |
|    |             |            |     |                  |               |        |                  |        |          |          | 1         |        |       |              |                    |        |       |       |                |

3. 如何设置开通 VIP 赠送红线

| Vilone v8.2.1                                                         | 三 总会员 总获客             | ■ 内容 章 CRM 回财务 I7 站点 其他 - C G G G G G B BRCRM 👘 oetao                                                                                                    |
|-----------------------------------------------------------------------|-----------------------|----------------------------------------------------------------------------------------------------|
| & 会员管理 ▼                                                              | 服务套餐 / 过置等级特权<br>添加好友 | (編輯保存) 返回列表 ○ 不現制 ● 限制 → 10 人                                                                                                    |
| <ul> <li>♣ 认证管理</li> <li>➡</li> <li>▲</li> <li></li></ul>             | 发布/发起约会               | <ul> <li>              Z 发布公开招募约会 →&gt; (全网会员均可报名)             Z 布要用: 5             全互 (局有发布切尾之后患用,0表示免患)      </li> <li>             Z 发码(対目後)(本)((の目外線人和時均人可仰))             分紀要用: 19               A 全互 (通知分析切尾之后患用,0表示免患)      </li> </ul> |
| 衰轻列表<br>新增衰餐                                                          |                       |                                                                                                    |
| 等级特权<br>管 交换名片 ▼                                                      | 征婚信息                  | 15天发右费用:     19.9     金豆 (拥有发布权限之后靠用,0表示免费)       1个月发布费用:     33.9     金豆 (拥有发布权限之后靠用,0表示免费)                                                                                                    |
| <ul> <li>惠 群管理</li> <li>▼</li> <li>●</li> <li>●</li> <li>●</li> </ul> |                       | 3个月发布费用:     69.9     金豆 (県有发布収現之后费用:0表示免费)       半年发布费用:     99.9     金豆 (県有发布収現之后費用:0表示免费)                                                                                                    |
| <ul> <li>              報</li></ul>                                    | 交换名片                  | <ul> <li>☑ 交換名片 →&gt; (拥有交换会员的联系方式名片仅限)</li> <li>每天交换次数: ○ 不限制 ● 限制→&gt; 5 人 購送紅线: 5 根</li> </ul>                                                                                                    |
| ♀ 爆灯管理 🗸 👻                                                            | 发信数                   | 毎天发信条数: ○ 不規制 ● 限制 → 1 条 (対未報助的通信, 限制時天安私信条数)                                                                                                    |
|                                                                       | 发送/接收礼物               | 免费礼物福利:     0     个 (用户使用读福间可免费送礼物)       接收礼物 金豆送和比例:     0     % (使用标户余都送礼物的运程比例)       接收礼物 辖均运和比例:     0     % (使用标户余都送礼物的运程比例)                                                                                                    |
|                                                                       | 爆灯设置                  | <ul> <li>☑ 爆灯现界(勾选表示有初期对心动的会员爆灯)</li> <li>爆灯运利比例: 20 % (设置会员能爆灯的结构运利比例)</li> </ul>                                                                                                    |
|                                                                       | 脱单纸条                  | ☑ 存入纸条(如选表示有药原符入纸条)     存入纸条费用:     0     元       ☑ 抽取纸条(如选表示有药原油取纸条)     每抽取一张纸条费用:     1     元 每存入1张纸条可抽取机会:     2     次                                                                                                    |
|                                                                       |                       | 编辑保存                                                                                                    |

#### 4. 交换名片管理

在后台管理>会员>交换名片>交换记录中可以对交换名片记录进行管理操作。

| Vilone  | v8.2.1 | <u> </u> | 员 ▲ 获客   | ■ 内容                | or CRM 国财务 | 品 切      | ❹ 配置   ♥                                                                                                    | 情感 🖶 商城        | 6 5 <b>1</b> | ê (  | 登录CRM 🥠 oetao 🗸            | •••                  |
|---------|--------|----------|----------|---------------------|------------|----------|----------------------------------------------------------------------------------------------------|----------------|--------------|------|----------------------------|----------------------|
| A 会员管理  | -      | 会员管理 / 交 | 换微信名片    |                     |            |          |                                                                                                    |                |              |      |                            |                      |
| 🌡 认证管理  | •      | 请求者Uid   | 输入请求者Uid | 接收者Uid              | 输入接收者Uid   | 状态 请派    | ₩ ~                                                                                                    | Q              |              |      |                            |                      |
| 會 套餐权限  | -      |          |          |                     |            |          |                                                                                                    |                |              |      |                            |                      |
| 🐚 交换名片  | •      |          | ID 请求i   | 皆                   | 请求时        | 间        | 接收者                                                                                                    | 交换方式           | 消耗红线         | 退回红线 | 状态                         |                      |
| 交换记录    |        |          | 2        | chan/204256         | 2022-04-15 | 16:12:15 | 公 新加速 (12)     公 新加速 (12)     不加速 (12)     不加速 (12)     不加速 (12)     不加速 (12)     不加速 (12)     不加速     和加速 (12)     不加速     和加速     和加速 (12)     不加速     和加速     和加速     和加速     和加速     和加速     和加速     和加速     和加速     和加速     和加速     和加速     和加速     和加速     和加速     和加速     和加速     和加速     和加速     和加速     和加速     和加速     和加速     和加速     和加速     和加速     和加速     和加速     和加速     和加速     和加速     和加速     和加速     和加速     和加速     和加速 | 204109 使用红线    | 1            | 0    | 已同意<br>2022-04-15 16:20:34 |                      |
| 红线 奏聲   |        |          | 1        | 上斯蒂芬/201164<br>/IP4 | 2022-04-14 | 17:08:01 | 2 爱尚爱尚爱尚爱尚<br>普通会员                                                                                                    | 11爱尚/7<br>使用红线 | 1            | 0    | 待确认                        |                      |
| 書 群管理   |        |          |          |                     |            |          |                                                                                                    |                |              |      |                            |                      |
| ⑤ 助力脱单  | •      |          |          |                     |            |          |                                                                                                    |                |              |      |                            |                      |
| 📦 现场应用  | -      |          |          |                     |            |          |                                                                                                    |                |              |      |                            |                      |
| ▶ 信件管理  |        |          |          |                     |            |          |                                                                                                    |                |              |      |                            |                      |
| ♀ 爆灯管理  | -      |          |          |                     |            |          |                                                                                                    |                |              |      |                            |                      |
| 👔 礼物管理  | •      |          |          |                     |            |          |                                                                                                    |                |              |      |                            |                      |
| 骂 充值卡管理 | -      |          |          |                     |            |          |                                                                                                    |                |              |      |                            |                      |
| ☺ 机器人管理 | •      |          |          |                     |            |          |                                                                                                    |                |              |      |                            |                      |
|         |        |          |          |                     |            |          |                                                                                                    |                |              |      |                            |                      |
|         |        |          |          |                     |            |          |                                                                                                    |                |              |      |                            |                      |
|         |        |          |          |                     |            |          |                                                                                                    |                |              |      |                            |                      |
|         |        | □ 全选     | 🗇 删除     |                     |            | _        |                                                                                                    | _              |              |      | 记录: 2 页)                   | 欠: <mark>1</mark> /1 |

#### 5. 超过时间与不同意退回红线次数规则

超过3天不操作、或拒绝将会退回红线次数

四、常见问题

- 1、红线一般设置多少钱合理
- 2、红线每天交换多少次合理
- 3、赠送的红线到期后是否清零
- 4、对方拒绝之后是否会提醒
- 5、对方拒绝之后,算不算次数
- 6、没有同意之前是否可以聊天

奥壹科技 2022 年 4 月